## To view the City of Fairburn Agendas / Minutes on a mobile device

1. Download the City of Fairburn App from your Apple App or Google Play Store

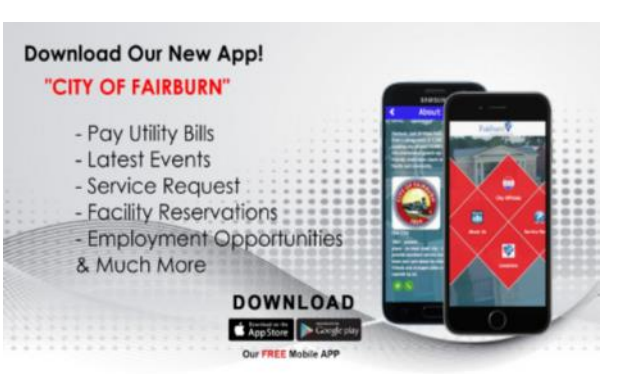

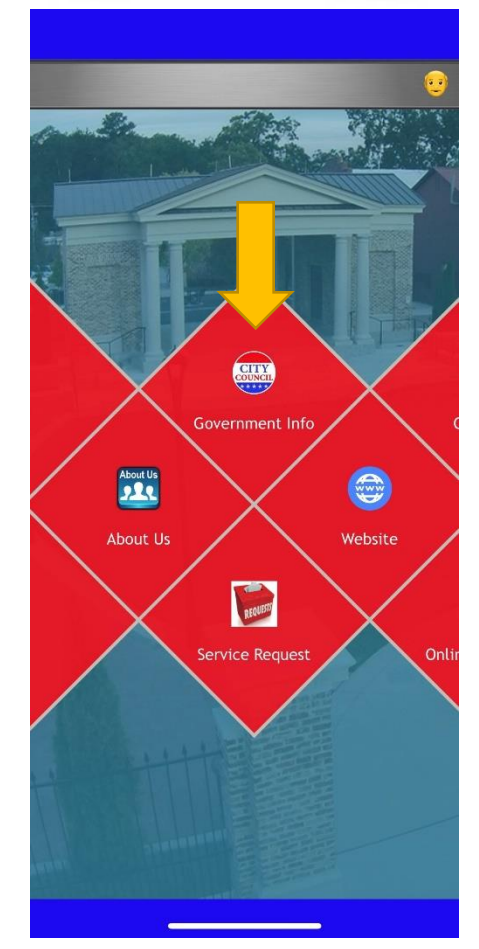

2. Choose Government Info

- Government Info < Mayor Pro Tem A. Heath 8 aheath@fairburn.com Council Member P. Pallend ppallend@fairburn.com Council Member H. Portis-Jones 意 hportisjones@fairburn.com 3. Scroll to the bottom of the page on the Council Member U. Smallwood 2 app and choose Agendas/Minutes usmallwood@fairburn.com City Hall 9 56 Malone Street SW, Fairburn, GA 3021; \* Website 0 https://www.fairburn.com Agenda / Minutes 2 https://www.fairburn.com/governmentleadership/agendas-minutes 9:34 1 a I I LTE 🔲 Government Info < >> E Fairburn 0 4. You are now on the Agendas & Minutes Page Home > Government > Government Leadership > **Agendas & Minutes** Council / Committee - Any · Year 2021 Filter **City Council** Meeting <u>Date</u> Media
- 5. Choose and click on the meeting date, and the available agenda, minutes, or media files are listed. Next, click on the media sought.

+ City Council Meeting (Zoom) Mon, 06/28/2021 To view the City of Fairburn Agendas / Minutes on a desktop device

- 1. Visit the City of Fairburn website at www.fairburn.com
- 2. Choose on the main menu the tab Government

3. Choose Agendas & Minutes

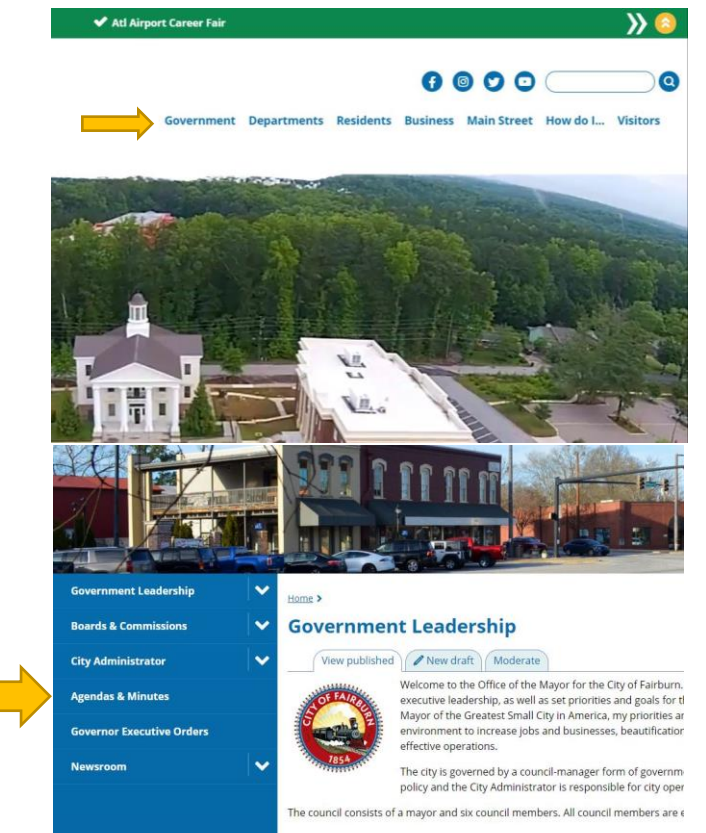

4. Choose and click on the agenda, minutes, or media file sought.